## AdelFi's Online Banking User Guide: **Check Services**

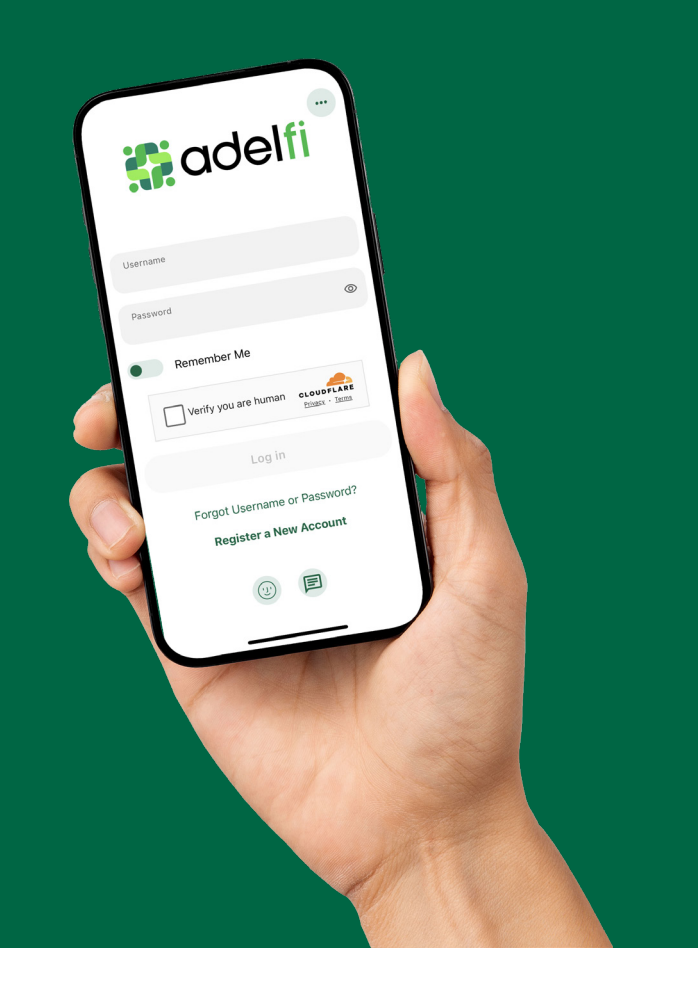

Welcome to the AdelFi Banking Online User Guide!

We're excited to introduce our upgraded online banking platform, designed to enhance your digital banking experience. Our goal is to provide you with a convenient, user-friendly environment that allows you to manage your personal and business finances anytime, anywhere.

This guide will help answer your questions as you navigate our new banking platform. Thank you for being a part of the AdelFi Banking community!

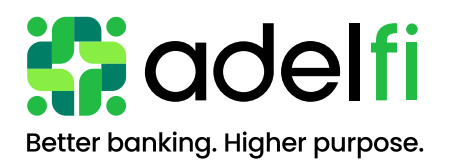

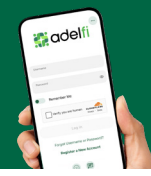

## Table of Contents

| Check Services | 1 |
|----------------|---|
| Stop Payment   | 1 |
| Reorder Checks | 1 |
|                |   |

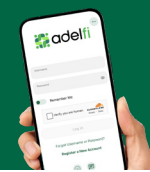

The Check Services feature allows you to stop payments, reorder checks, and withdraw checks.

## Stop Payment

To place a stop payment request:

- 1. Click the New Stop Pay Request button. The Add a Stop Payment Request window will appear.
- 2. From the **Account** dropdown menu, select the account on which you wish to place the stop payment.
- 3. Enter the **Check #** for the payment you want to stop.
- 4. Enter the Amount for which the check was written.
- 5. Click the **Search** button to find transactions that have cleared the selected account and match the entered transaction details.
- 6. Enter the Payee Name to whom the check was issued.
- 7. Check the **I Agree** checkbox to acknowledge the Stop Payment Policy.
- 8. Click the **Submit Request** button to submit your stop payment request or click **Cancel** to close the window without submitting. A message will indicate that the stop payment request was successful. Requests placed will be displayed on the **Stop Payment** tab.

| 🕻 adelfi                                                          |                                                 |                                                                       |                                           |                               |                      |
|-------------------------------------------------------------------|-------------------------------------------------|-----------------------------------------------------------------------|-------------------------------------------|-------------------------------|----------------------|
| lome Pay & Transfer Statemer                                      | nts & Documents                                 | Account Services                                                      | Financial Stewardship                     | Tools                         | Open Accounts        |
| Check Services                                                    |                                                 |                                                                       |                                           |                               | C e                  |
| itop Payment Reorder Checks                                       |                                                 |                                                                       |                                           |                               | 1                    |
| Stop Payment Requests You currently have no stop payment requests | 5. :                                            |                                                                       |                                           | New                           | Stop Payment Request |
| : adel                                                            | Add Stop Payr                                   | nent Request                                                          | 2 ×                                       | 1                             | •                    |
| Home Pay & Transfer                                               | Account *                                       | Select Account                                                        | ~                                         | <ul> <li>Open Acco</li> </ul> | unts                 |
| Stop Payment 4                                                    | Amount                                          | Amount must                                                           | match check amount for stop<br>e applied. |                               |                      |
| Stop Payment Requests<br>You currently have no                    | Search for matching to                          | ransactions before stoppin                                            | ng payment.<br>Search                     | 5                             | nt Request           |
| C                                                                 | Payee Name<br>Reason                            | Select Reason                                                         | ~                                         |                               |                      |
| 7                                                                 | By checking "I Agree".<br>I have read and agree | and clicking <i>"Submit Requ</i><br>to the <u>Stop Payment Poli</u> u | est", I acknowledge that<br>SV-           |                               |                      |
|                                                                   |                                                 | c                                                                     | ancel Submit Request                      | 8                             |                      |

## **Reorder Checks**

Reorder Checks is used to submit requests for checks.

- 1. Select Reorder Checks within Check Services.
- 2. You will be redirected to an **external site**, **Deluxeport**, to request a personal check reorder.

Reorder Checks is used to submit requests for checks.

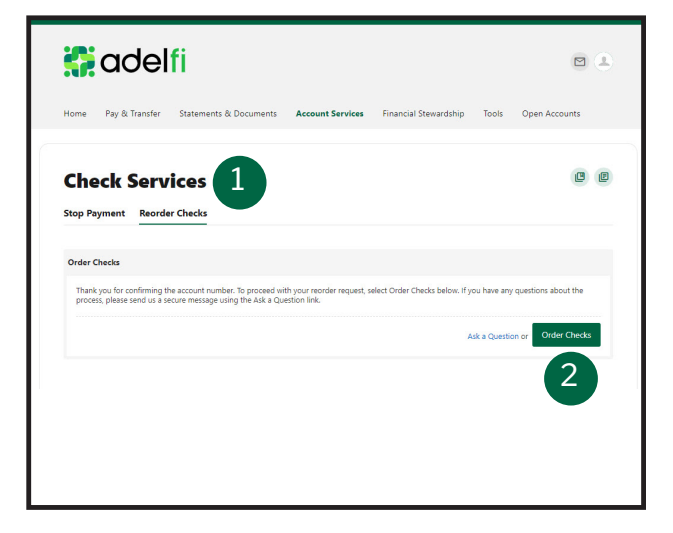